# eReferral

# **Alberta's Paperless Referral Solution**

# **GETTING STARTED WITH** *eREFERRAL*

To get started with eReferral there are 3 initial set ups required:

# CONFIGURE YOUR NETCARE HOMEPAGE TO ADD YOUR EREFERRAL DASHBOARD

- 1. Click on the HOME button at the top left of the Netcare screen
- 2. Scroll down to the bottom of the page and click the CONFIGURE LAYOUT button
- 3. Click on the drop down arrow and select MY REFERRALS
- 4. Click on NEW SECTION TO THE RIGHT OR NEW SECTION BELOW
- 5. Click the UPDATE LAYOUT button to save the configuration. CONFIRM THE HOMEPAGE appears with the new configuration

## eDemo: www.youtube.com/watch?v=bGLs2sSzv9s&feature=youtu.be

## UPDATING MY DETAILS TO SUBMIT A REFERRAL

- 1. Select COMMON MY DETAILS or click the MY DETAILS icon in the MENU BAR
- If you will be creating referrals as the referring clinician scroll until the REFERRING PROVIDER REFERRALS DETAILS panel is visible. Search for and select a REFERRING PROVIDER. Enter contact details (these are not validated). A clinician completing this screen will specify him or herself during the referral creation process.
- 3. If you will be submitting referrals on behalf of another provider, the USER ON BEHALF OF field should be checked to YES.
- 4. Click the ADD LINK to bring up the PROVINCIAL PROVIDER REGISTRY SEARCH.
- 5. Enter the First Name and the Last Name, and then click SEARCH.
- 6. The search will return selections. This information will populate the **REFERRING PROVIDER** field. This process can be repeated to select each provider for whom you will be submitting referrals on behalf.
- 7. Complete the remaining fields: Phone Number, Fax Number, Address Line 1, Address Line 2, City, Postal Code, and Province.
- 8. Click UPDATE PREFERENCES to save changes
- 9. Set the SHOW RECENTLY UPDATED REFERRALS FOR setting to limit how long you want the referral in the RECENTLY UPDATED folder.

Note: if inputting multiple providers, enter in the provider you input the most referrals in first so they appear at the top of your list when a referral form is created.

### eDemos: www.youtube.com/watch?v=GfUNBNkBSz4&feature=youtu.be

### www.youtube.com/watch?v=bcXGRo\_NuYA&feature=youtu.be

### **REVIEW THE ALBERTA HIP AND KNEE REPLACEMENT REFERRAL FORM**

Be sure that you are familiar with the requirements. Remember these referrals only require an X-ray report – an MRI is not required.

### www.albertahealthservices.ca/frm-09884.pdf

For more eReferral resources and information check out the website: www.albertanetcare.ca/ereferral.htm